## How to generate a new activation email

- 1. Enter your user name and password at irbnet.org
- 2. Click on "User Profile" in the top right corner

| IRBNet: Submission Manager - Windows Internet                                            | Explorer                                                                                                    |                                                                                                    |                                                                                   |
|------------------------------------------------------------------------------------------|----------------------------------------------------------------------------------------------------|----------------------------------------------------------------------------------------------------|-----------------------------------------------------------------------------------|
| 😋 🔵 🔻 🥻 https://irbnet.org/release/submiss                                               | sionManager.do                                                                                                    | - 🔒                                                                                                    | 4 4 × P Google                                                                    |
| File Edit View Favorites Tools Help                                                      |                                                                                                    |                                                                                                    | 🗙 🍕 Convert 🔻 🔂 Select                                                            |
| 🙀 Favorites 🔣 IRBNet: Submission Manager                                                 |                                                                                                    |                                                                                                    | 🟠 💌 🛞 💌 Page 🕶 Tools 🕶 😥                                                          |
|                                                                                          |                                                                                                    |                                                                                                    | USER PROFILE LOGOUT                                                               |
| <b>RBNet</b>                                                                             | FIRST ST.                                                                                                    |                                                                                                    | ERME                                                                              |
| come to IRBNet<br>ble Walters                                                            |                                                                                                    | Sub                                                                                                    | mission Manager                                                                   |
|                                                                                          | Submissions for: UC Davis IRB Administration                                                                                                    | ~                                                                                                    |                                                                                   |
| mission Manager<br>ndas and Minutes<br>Projects<br>ate New Project<br>ly Reminders (111) | You have one or more affiliations that are not yet at<br>in the activation email that was sent to your contac<br>Profile link.<br>The following submissions are available for your review. | tive. You may activate these affiliation<br>t email address. To view your affiliation<br>Click on the project title to view more inform | s by clicking on the link<br>ns, click on the User<br>nation about the submission |
| er Tools                                                                                 | and to access submitted documents.                                                                                                    |                                                                                                    |                                                                                   |
| ck Training (9)                                                                          |                                                                                                    |                                                                                                    |                                                                                   |
| ns and Templates                                                                         |                                                                                                    | Search All:                                                                                                    | Search All                                                                        |
| ary Manager                                                                              | Agenda: Unassigned                                                                                                    | Search:                                                                                                    |                                                                                   |
|                                                                                          | Only show submissions sweiting Board Action                                                                                                    | Search By Tag                                                                                                    |                                                                                   |
|                                                                                          | Only show submissions awaiting Board Action.                                                                                                    | Search By Tag:                                                                                                    |                                                                                   |
|                                                                                          | Only show submissions not marked Review Completed.                                                                                                    |                                                                                                    |                                                                                   |
|                                                                                          | Sear                                                                                                    | ch Clear                                                                                                    |                                                                                   |
|                                                                                          |                                                                                                    | 14                                                                                                    | ↓ 1 - 10 of 63  ↓ 10 -                                                            |
| •                                                                                        |                                                                                                    |                                                                                                    | •                                                                                 |
| https://irbnet.org/release/                                                              |                                                                                                    | 😜 Int                                                                                                    | ernet   Protected Mode: Off 👘 🔹 🔍 180% 💌                                          |
|                                                                                          |                                                                                                    |                                                                                                    |                                                                                   |

- 3. Select "Send me an activation email"
- 4. You will receive a new activation email. Follow the link contained to activate your IRBNet account.

| 🧀 IRBNet: User Profile - Windows Internet Explore |                                                                           |                                                    |        |
|---------------------------------------------------|---------------------------------------------------------------------------|----------------------------------------------------|--------|
| 😋 🔵 🔹 🐹 https://irbnet.org/release/user_          | counts/account-details.do                                                 | - 🔒 🔯 ++ 🗙 🛛 🖓 Google                              | ρ.     |
| File Edit View Favorites Tools Help               |                                                                           | 🖓 Convert 🝷 💏                                      | Select |
| 👷 Favorites 🛛 🖾 IRBNet: User Profile              |                                                                           | 🛐 🔻 👼 🔻 Page 🔻 Tools                               | T 🛛 T  |
|                                                   | Aut an Authonal Annia                                                     | non                                                | -      |
|                                                   |                                                                           |                                                    |        |
|                                                   | Researcher at University of California Davis, Davis, CA (Edit) (Den       | divate)                                            |        |
|                                                   | Telephone Number 916-703-9155                                             |                                                    |        |
|                                                   | Email ntwalters@ucdavis.edu                                               |                                                    |        |
|                                                   |                                                                           |                                                    |        |
|                                                   | UC Davis IRB Administration, Davis, CA (Edit) (Deactivate)                |                                                    |        |
|                                                   | Telephone Number 916-703-9155                                             |                                                    |        |
|                                                   | Email ntwalters@ucdavis.edu                                               |                                                    |        |
|                                                   |                                                                           |                                                    |        |
|                                                   | UC Davis Clinical Committee A. Davis, CA (Edit) (Dearetivate)             |                                                    | -      |
|                                                   | Telephone Number 916-703-9155                                             |                                                    |        |
|                                                   | Email ntwalters@ucdavis.edu                                               |                                                    |        |
|                                                   |                                                                           |                                                    |        |
|                                                   | UC Davis Clinical Committee B, Davis, CA (Edit) (Deactivate)              |                                                    |        |
|                                                   | Telephone Number 916-703-9155                                             |                                                    |        |
|                                                   | Email ntwalters@ucdavis.edu                                               |                                                    |        |
|                                                   |                                                                           | I Soud me an activation email Is                   |        |
|                                                   | UC Davis Social & Behavioral Committee C. Davis, CA (Pending Act          | tivation) (Edit) (Deactivate)                      |        |
|                                                   | Telephone Number 916-703-9155                                             | and an and a factorial ( ) and a second structured |        |
|                                                   | Email ntwalters@ucdavis edu                                               |                                                    |        |
|                                                   |                                                                           |                                                    |        |
|                                                   | External Accounts                                                         |                                                    |        |
|                                                   | You can add your accounts from other organizations such as CITI to your I | RRNet profile. Once you add an external account to | -      |
| 4                                                 |                                                                           |                                                    | *      |
|                                                   |                                                                           | 🚱 Internet   Protected Mode: Off 🦷 🗸 🕫 🔩 1809      | × -    |